## **Emailing Progress Reports**

This guide will provide the steps for sending out progress reports/report cards in mass from the campus. The reports are attached to an email as a .pdf document and the body of the email will be composed prior to sending.

- 1. Navigate to the Frontline platform at <a href="https://waco.teams.hosting">https://waco.teams.hosting</a>
- 2. Open the Report Profiles menu and find the 'Progress Report' option.

|               |                       | $\bigotimes$ | PRODUCTION / Waco ISD                                                                                                    |                 |
|---------------|-----------------------|--------------|----------------------------------------------------------------------------------------------------|-----------------|
| ŵ             | Home                  |              | Position Report Profile                                                                                                    |                 |
| 6             | Dashboards            |              | 1                                                                                                    |                 |
| ☆             | Favorites             | >            | Report Profiles Report Queue                                                                                                    |                 |
|               | Recent Items          | >            | V progress                                                                                                    | Select A Report |
| ) (1),        | Related               | >            | Student Failure List By Course Request Category<br>Student Grade Listing                                                                                                    |                 |
| ш             | Report Profiles       |              | Class Assignments Teacher Report                                                                                                    |                 |
|               | Report Queue          |              | Failing Averages Report Admin Allow All<br>Failing Averages Report                                                                                                    |                 |
| 2             | Student Master        | >            | Class Assignments Report                                                                                                    |                 |
| _<br>2        | Open Alternate Windo  | w            | Elementary Individual Progress Report by Teacher     Student Assignments Teacher Report                                                                                                    |                 |
| Ð             | Time Stamp            |              | ⊕ Student Failure Listing                                                                                                    |                 |
| - <b>p</b> -1 | My Sanvica Contar     |              | Missing Assignments Report                                                                                                    |                 |
| ച             | My Service Center     |              | Assignment Weights By Teacher                                                                                                    |                 |
| ٢             | Switch to Standard Mo |              | Section Missing Assignments and Grades                                                                                                    |                 |
|               |                       |              | Class And Category Averages                                                                                                    |                 |
|               |                       |              | Failing Averages Report Admin Allow All Excel                                                                                                    |                 |
|               |                       |              | Werification(C): -                                                                                                    |                 |
|               |                       |              | - Staffing(C): -                                                                                                    |                 |
|               |                       |              | - Office(C): -                                                                                                    |                 |
|               |                       | •            | <ul> <li>Student Reports(C): -</li> <li>Progress Report</li> <li>Secondary Report Card (Six Week Grading Period)</li> <li>Six Week Elementary Report Card</li> <li>Student Credit Profile</li> </ul> |                 |

3. Complete the settings for the report as follows: (\*\*Progress reports can be run by grade level if all reports will not generate at one time\*\*)

| Progress Report            |                               |
|----------------------------|-------------------------------|
| Campus:                    | ★ Alta Vista Elementary ~     |
| Fiscal Year:               | * 2023 ~                      |
| Calendar ID:               | ★ Traditional ✓               |
| Grade Level:               | * 01 ~                        |
| Student Local IDs:         | * ALL                         |
| Print Home Room Teacher:   | * No ~                        |
| Print Withdrawn Students:  | ★ N ~                         |
| Print Signature Line:      | * Y V                         |
| Print Report Card Note:    | ★ N ~                         |
| Print Promotion/Retention  | *                             |
| Message:                   | None                          |
| Output for Teacher Name    | ★ Last Name, First Initial    |
| output for reacher Name.   | Second Six Weeks              |
|                            | Semester 1                    |
|                            | Semester 2                    |
| Grade Types:               | ★ Sixth Six Weeks             |
|                            |                               |
|                            | Refresh                       |
|                            | Progress Report 1/Comment 1   |
|                            | Progress Report 1/Comment 2   |
| Comment Types:             | *                             |
|                            |                               |
|                            | Progress Report 1/Report Card |
|                            | Absences                      |
| Attendance Types:          | *                             |
|                            |                               |
| Highest Failing Grade:     | * 100                         |
| Sort Options:              | ★ Alpha by Grade Level ∨      |
| Term Day Period:           | ★ ALL ✓                       |
| Use Active Profile Filter? | *                             |
| Print Ontion:              | t Der Student                 |
| Finit Option:              |                               |
| Emp Id:                    | 10019660                      |

4. Choose the 'Send Email to Parent' option at the bottom of the window.

| Print Option:               | 🕇 🛛 1 Per St        | udent                  | $\sim$                 |  |
|-----------------------------|---------------------|------------------------|------------------------|--|
| Emp Id:                     | 10019660            | D                      |                        |  |
| Profile Name:               | Sample              | Email                  |                        |  |
| 👆 <u>R</u> equest Report    | 🖺 <u>S</u> ave      | <u> D</u> elete        | Send Email to Parent   |  |
| Changing the parameters for | a Profile will affe | ect all the schedule i | reports of the Profile |  |

5. Complete the required fields matching the grade level chosen during the original report.

| Parent Reporting                                             |                                                                                                    |  |  |  |  |  |
|--------------------------------------------------------------|----------------------------------------------------------------------------------------------------|--|--|--|--|--|
| Fiscal Year:                                                 | Alta Visita Elementary(101) - PK3 (All Day)       Alta Visita Elementary(101) - PK4 (All Day)       Alta Visita Elementary(101) - Traditional       Bells Hill Elementary(103) - FK4 (All Day) |  |  |  |  |  |
| Enrolled on Date:                                            | ★ 09-01-2022                                                                                                    |  |  |  |  |  |
| Parent/Guardian Type: 19<br>Email Subject: 19<br>Email Body: | A2 ▼<br>A2 Primary + Receives Mailings Parent/Guardians ∨<br>★ Student Progress Report                                                                                                    |  |  |  |  |  |

6. Insert a body for the email. Work with your campus leadership for the body of the email as this could include important dates, information regarding the parent self-serve portal, etc...

| Email Subject:                                                                                                    | * Student Progress Report |   |
|----------------------------------------------------------------------------------------------------|---------------------------|---|
| Email Body:                                                                                                    |                           |   |
| Styles - Format - Font - Size - B $I \ \underline{U}$ - S $ _{\mathbf{x}_a} \times^a I_{\mathbf{x}}  \stackrel{\scriptstyle \scriptstyle \times}{\scriptstyle \sim} \mathbb{G}$ (a) (b) (c) $ _{\mathbf{x}_a} \xrightarrow{\scriptstyle \scriptstyle \rightarrow}  _{\Omega}$ |                           |   |
| 主 圭 ☰   ハ                                                                                                    |                           |   |
|                                                                                                    |                           |   |
|                                                                                                    |                           |   |
|                                                                                                    |                           |   |
|                                                                                                    |                           |   |
|                                                                                                    |                           |   |
|                                                                                                    |                           |   |
|                                                                                                    |                           |   |
| Grade Level :                                                                                                    | 01                        | 4 |

7. Select 'Send Email' at the bottom of the window.

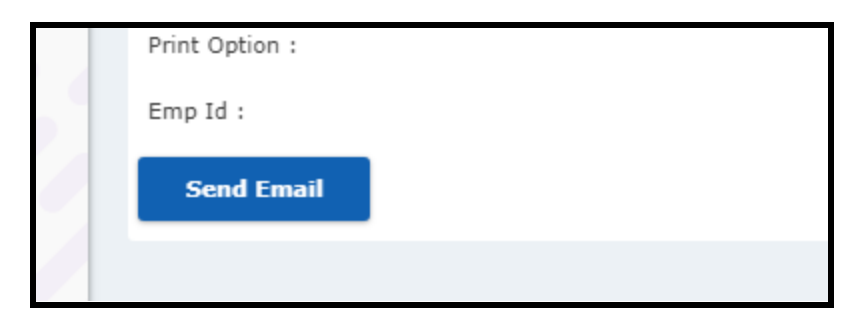

8. Complete process for all grade levels.